# 2014 LEXUS Tire Pressure Sensor Replacement Instructions

| Product Model    | Date            | Number |
|------------------|-----------------|--------|
| X-431 Pro series | Feb. 22nd, 2016 |        |

## Tested Model:

• LEXUS, 2014, VIN=JTHBJ1GG4E20\*\*\*\*\*

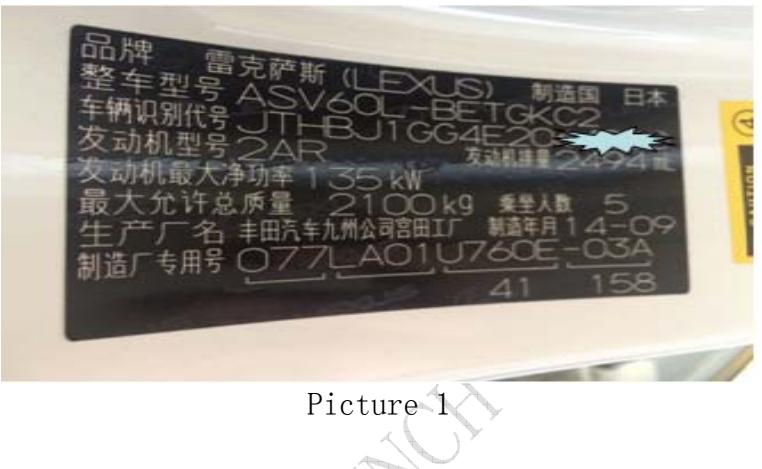

# Trouble:

Front right tire pressure sensor is faulty, to be replaced. See Picture 2 for the old and new tire pressure sensors.

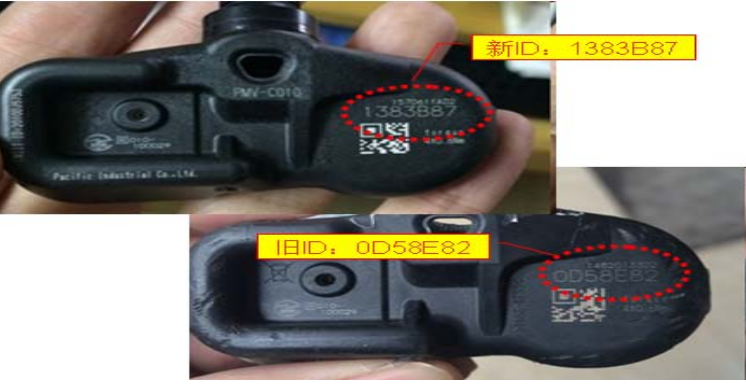

Picture 2

# Operation Procedure:

- 1). Switch on the ignition.
- 2). Select the Toyota Version V48.50.

| $\equiv$                       | Select Ve                        | rsion                  | Login             |
|--------------------------------|----------------------------------|------------------------|-------------------|
| Vehicle                        | N                                | /ersion                |                   |
| ΤΟΥΟΤΑ                         | Ň                                | /48.90                 |                   |
|                                |                                  |                        |                   |
|                                |                                  |                        |                   |
|                                |                                  |                        |                   |
|                                | Toyota V                         | 19.60                  |                   |
|                                |                                  | 10.00                  |                   |
| This software can diagnose Pov | vertrain, Chassis and Body syste | ms on Toyota vehicles. |                   |
|                                |                                  |                        |                   |
|                                |                                  |                        |                   |
| Q                              | -                                | R                      | 1                 |
| New Session                    | Print                            | Search Bluetooth       | Confirm           |
| τ<br>Π                         |                                  |                        | Saving screenshot |

3).Select "16PIN Diagnostic Socket (Euro&RoW)".

| $\equiv$                      | Show Menu | Login         |
|-------------------------------|-----------|---------------|
| TOYOTA V48.90 > menu          |           |               |
| 16PIN DLC(Europe and Other)   |           |               |
| 17PIN TOYOTA-17 DLC           |           |               |
| 17PIN TOYOTA-17F or 22PIN DLC |           |               |
| Set Area                      |           |               |
| History                       |           |               |
| Help                          |           |               |
|                               |           |               |
| <b>_</b>                      |           | (i)           |
| New Session                   | Print     | Help          |
|                               |           | 🔟 🖬 09:05 🕫 🗎 |

4).Select "Automatic Search".

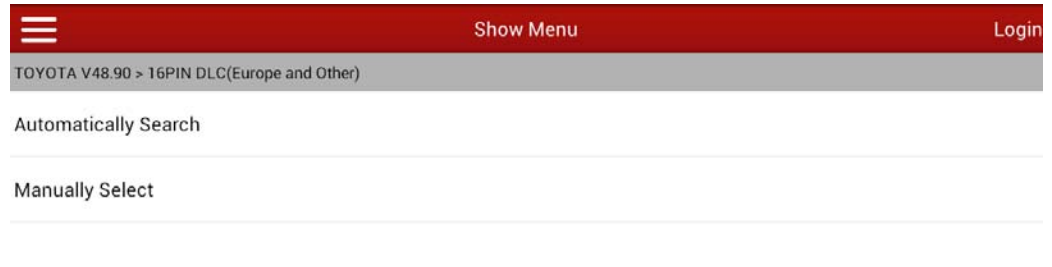

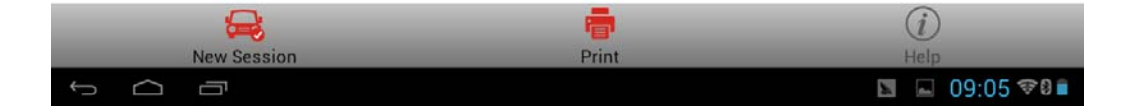

5). Select corresponding car model ES250.

| Ξ                                    | Show Menu                                                   | Login           |  |  |
|--------------------------------------|-------------------------------------------------------------|-----------------|--|--|
| TOYOTA V48.90 > 16PIN DLC(Europe and | Other) > Automatically Search                               |                 |  |  |
| CAMRY/TMMK(American, Toyota N        | Motor Manufacturing , Kentucky, Inc.), SIA Proc             | luct            |  |  |
| ES250                                |                                                             |                 |  |  |
| CAMRY/ASSB(Malaysia, Assembly        | v Services Sdn. Bhd.) Product                               |                 |  |  |
| CAMRY/GTMC(China, Guang Zhou         | CAMRY/GTMC(China, Guang Zhou Toyota Motor Co.,Ltd.) Product |                 |  |  |
| CAMRY/Others                         |                                                             |                 |  |  |
| CAMRY/TKM(India, Toyota Kirlosk      | ar Motor Private Ltd.) Product                              |                 |  |  |
| CAMRY/TMCA(Toyota Motor Corpo        | oration Australia Ltd.) Product                             |                 |  |  |
| <b>_</b>                             |                                                             | (i)             |  |  |
| New Session                          | Print                                                       | Help            |  |  |
| Ĵ<br>IJ                              |                                                             | 🖿 🖬 09:05 🖘 🖬 🖿 |  |  |

# 6).Select "Up to 08/2014"

| $\equiv$                                    | Show Menu                      | Login |
|---------------------------------------------|--------------------------------|-------|
| TOYOTA V48.90 > 16PIN DLC(Europe and Other) | > Automatically Search > ES250 |       |
| Up to 08/2014                               |                                |       |
| 08/2014-07/2015                             |                                |       |
| As of 07/2015                               |                                |       |
|                                             |                                |       |

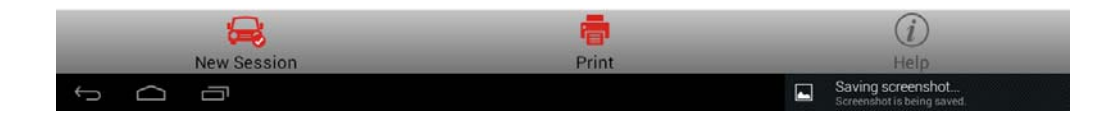

7). Displayed car model information is as below.

| $\equiv$                         | Show Menu                                                                                                   | Login                               |
|----------------------------------|----------------------------------------------------------------------------------------------------|-------------------------------------|
| TOYOTA V48.90 > 16PIN DLC(Europe | and Other) > Automatically Search > ES250                                                                   |                                     |
| Up to 08/2014                    |                                                                                                    |                                     |
| 08/2014-07/2015                  | Vehicle Information                                                                                         | -                                   |
| As of 07/2015                    | VIN:<br>Vehicle Name:ES250<br>Model:ASV1#<br>Engine Type:3GRFE (Gasoline)<br>Year:2014<br>Cylinder Number:4 |                                     |
| R                                |                                                                                                    | (i)                                 |
|                                  | Print                                                                                                    | Neib<br><b>№</b> 09:05 <b>♥</b> 8 ■ |

## 8).Select system selection.

|                                           | Show Menu                                         | Login |
|-------------------------------------------|---------------------------------------------------|-------|
| TOYOTA V48.90 > 16PIN DLC(Europe and Othe | r) > Automatically Search > ES250 > Up to 08/2014 |       |
| Quick Test                                |                                                   |       |
| System Scan                               |                                                   |       |
| System Selection                          |                                                   |       |
|                                           |                                                   |       |

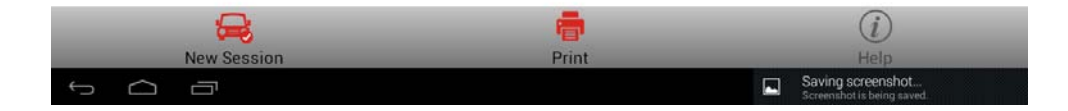

#### 9).Select chassis.

| =                                                | Show Menu                                                     | Login |
|--------------------------------------------------|---------------------------------------------------------------|-------|
| TOYOTA V48.90 > 16PIN DLC(Europe and Other) > Au | tomatically Search > ES250 > Up to 08/2014 > System Selection |       |
| Powertrain                                       |                                                               |       |
| Chassis                                          |                                                               |       |
| BODY                                             |                                                               |       |

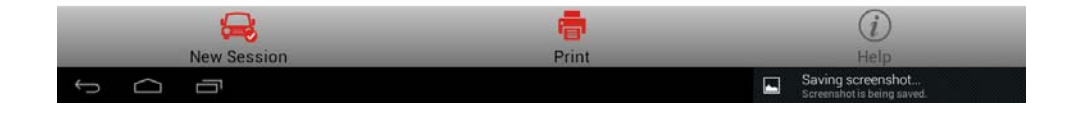

## 10).Select " ABS/VSC/TRC ".

| Second Contraction of the second second second second second second second second second second second second s | Show Menu                                                               | Logir             |
|----------------------------------------------------------------------------------------------------|-------------------------------------------------------------------------|-------------------|
| TOYOTA V48.90 > 16PIN DLC(Europe                                                                                | e and Other) > Automatically Search > ES250 > Up to 08/2014 > System Se | lection > Chassis |
| ABS/VSC/TRC                                                                                                    |                                                                         |                   |
| EMPS                                                                                                    |                                                                         |                   |
| Tire Pressure Monitor                                                                                           |                                                                         |                   |
| Lane Departure Alert                                                                                            |                                                                         |                   |

|   |        |             |       | (i)             |
|---|--------|-------------|-------|-----------------|
|   |        | New Session | Print | Help            |
| ÷ | $\Box$ | Ū           |       | 📓 🖬 09:06 📚 🕯 💼 |

## 11).Select "Read Data Stream".

| in |
|----|
|    |
|    |
|    |
|    |
|    |
|    |

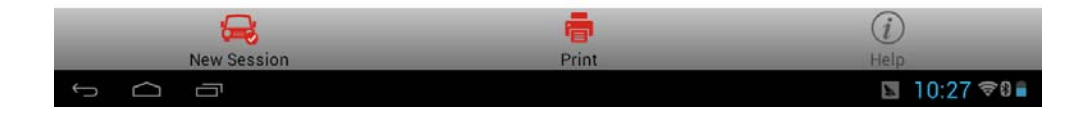

## 12).Select manual selection.

|                                                  | Show Menu                                            | Login                                |
|--------------------------------------------------|------------------------------------------------------|--------------------------------------|
| TOYOTA V48.90 > 16PIN DLC(Europe and Other) > Au | tomatically Searc.0 > Up to 08/2014 > System Selecti | on > Chassis > Tire Pressure Monitor |
| Manual Select                                    |                                                      |                                      |
| Select All                                       |                                                      |                                      |
|                                                  |                                                      |                                      |
|                                                  |                                                      |                                      |
|                                                  |                                                      |                                      |
|                                                  |                                                      |                                      |
|                                                  |                                                      |                                      |
|                                                  |                                                      |                                      |

| 🔒           |       | (i)           |
|-------------|-------|---------------|
| New Session | Print | Help          |
|             |       | 📓 🛋 10:27 🕫 🛢 |

## 13). Select registered ID1 Code-ID5 Code (5 data streams) to read.

|              |                            |                      | Select Data Stream                  |                    | Login                           |
|--------------|----------------------------|----------------------|-------------------------------------|--------------------|---------------------------------|
| TOYO         | TA V48.90 > 16PIN DLC(Euro | pe and Other) > Auto | matically Searc.0 > Up to 08/2014 > | System Selection > | Chassis > Tire Pressure Monitor |
|              | ID5 Tire Inflation Press   | ure                  | 🔲 Initializat                       | ion Switch         |                                 |
|              | Initialization Switch Inf  | 0                    | Main Tire                           |                    |                                 |
|              | Mode Status                |                      | 🗌 Number (                          | OF DTC             |                                 |
| ~            | Registered ID1 Code        |                      | ✓ Registere                         | d ID2 Code         |                                 |
| ~            | Registered ID3 Code        |                      | Registere                           | d ID4 Code         |                                 |
| $\checkmark$ | Registered ID5 Code        |                      | Select SV                           | V Info             |                                 |
|              | Select Switch              |                      | Vehicle S                           | peed               |                                 |
|              | 4                          |                      |                                     |                    | $\leq$                          |
|              | Select Page                | Unselect             | New Session                         | Print              | Confirm                         |
| 5            |                            |                      |                                     |                    | 🖪 🔲 10:28 🕫 🛙 🕯                 |

## 14). Write down the code value you read for later entry.

|                                                         | Data Stream                                      | Login                             |
|---------------------------------------------------------|--------------------------------------------------|-----------------------------------|
| TOYOTA V48.90 > 16PIN DLC(Europe and Other) > Automatic | cally Searc.0 > Up to 08/2014 > System Selection | > Chassis > Tire Pressure Monitor |
| Name                                                    | Value                                            | Unit                              |
| Registered ID1 Code                                     | 02110f2a                                         |                                   |
| Registered ID2 Code                                     | 031f0114                                         |                                   |
| Registered ID3 Code                                     | 052aab5c                                         |                                   |
| Registered ID4 Code                                     | 0a22a11f                                         |                                   |

|              |       | - 1/2 -    |       |                 |
|--------------|-------|------------|-------|-----------------|
| <del>a</del> | ĸ     | <b>B</b> . |       | (i)             |
| New Session  | Graph | Record     | Print | Help            |
| ↓<br>□       |       |            |       | 📓 🖃 10:28 🖘 🛙 🗎 |

| $\equiv$                                             | Data Stream                                      | Login                                |
|------------------------------------------------------|--------------------------------------------------|--------------------------------------|
| TOYOTA V48.90 > 16PIN DLC(Europe and Other) > Automa | tically Searc.0 > Up to 08/2014 > System Selecti | on > Chassis > Tire Pressure Monitor |
| Name                                                 | Value                                            | Unit                                 |
| Registered ID5 Code                                  | 09b2411f                                         |                                      |

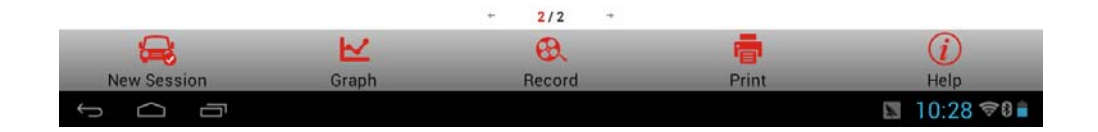

#### 15). Select special function.

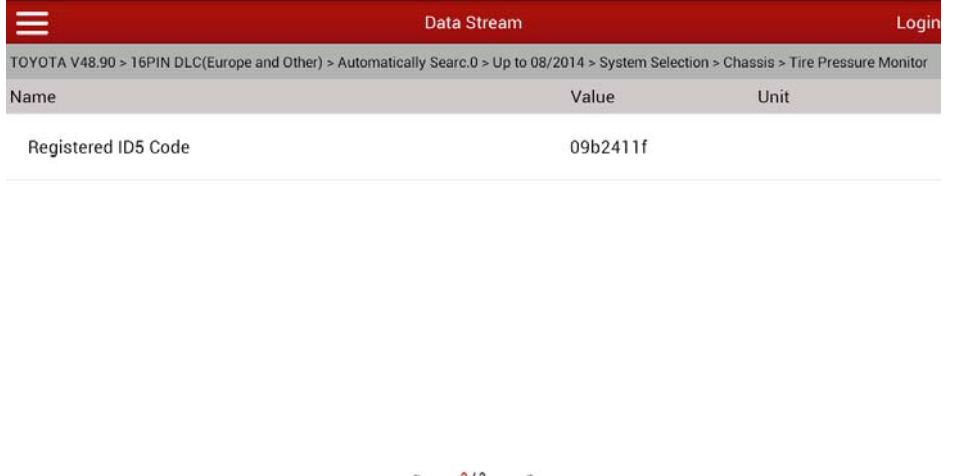

|             | 20 - 44 | - 2/2 - | _                                       | ~           |
|-------------|---------|---------|-----------------------------------------|-------------|
|             | $\sim$  | 8       | 10 A 10 A 10 A 10 A 10 A 10 A 10 A 10 A | <i>(i)</i>  |
| New Session | Graph   | Record  | Print                                   | Help        |
|             |         |         |                                         | 📓 10:28 🕫 🗎 |

#### 16). Select automatically scan the special function.

|                                                     | Show Menu                                       | Login                                  |
|-----------------------------------------------------|-------------------------------------------------|----------------------------------------|
| TOYOTA V48.90 > 16PIN DLC(Europe and Other) > Autom | atically Searc.0 > Up to 08/2014 > System Selec | tion > Chassis > Tire Pressure Monitor |
| Read Fault Code                                     |                                                 |                                        |
| Clear fault memory                                  |                                                 |                                        |
| Read Data Stream                                    |                                                 |                                        |
| Special Function                                    |                                                 |                                        |

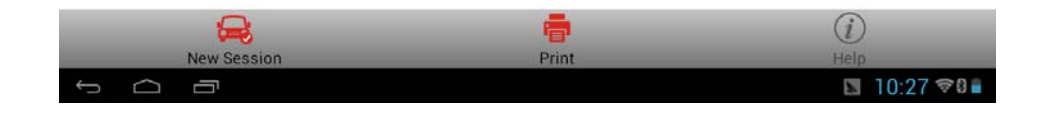

Saving screenshot... Screenshot is being saved.

17). Select identification registration.

| =                                             | Show Menu                                             | Login                                 |
|-----------------------------------------------|-------------------------------------------------------|---------------------------------------|
| TOYOTA V48.90 > 16PIN DLC(Europe and Other) a | Automatically Searc.0 > Up to 08/2014 > System Select | ion > Chassis > Tire Pressure Monitor |
| ID Registration                               |                                                       |                                       |
| Signal Check                                  |                                                       |                                       |
| Tire position writing                         |                                                       |                                       |
|                                               |                                                       |                                       |
|                                               |                                                       |                                       |
|                                               |                                                       |                                       |
|                                               |                                                       |                                       |
|                                               | <b>a</b>                                              | (i)                                   |
| New Session                                   | Print                                                 | Help                                  |

18). Select master tires and follow the prompts. Note, this vehicle requires to input 5 tire pressure sensor IDs.

| $\equiv$                         | Show Menu                                                                                                    | Login                                  |
|----------------------------------|----------------------------------------------------------------------------------------------------|----------------------------------------|
| TOYOTA V48.90 > 16PIN DLC(Europe | and Other) > Automatically Searc 0 > Up to 08/2014 > System Select                                                                                                    | tion > Chassis > Tire Pressure Monitor |
| ID Registration                  |                                                                                                    |                                        |
| Signal Check                     | ID Registration<br>Welcome to the Tire ID Registration wizard.This                                                                                                    |                                        |
| Tire position writing            | function will register Tire IDs for the Tire Pressure<br>Warning system.<br>Note:Registration will fail if the time limit is exceeded<br>for any step.<br>Warning:Registration will fail if the system is still in the<br>process of initialization.<br>Press OK to proceed.<br>OK Cancel |                                        |
| <b>_</b>                         | <b>e</b>                                                                                                    | <i>(i)</i>                             |
| New Session                      | Print                                                                                                    | Help.                                  |

## 19).Select Main Set

|                                   | Show Menu                                                            | Login                                           |
|-----------------------------------|----------------------------------------------------------------------|-------------------------------------------------|
| TOYOTA V48.90 > 16PIN DLC(Europe  | and Other) > Automatically Searc.0 > Up to 08/2014 > System Selectio | n > Chassis > Tire Pressure Monitor             |
| Main Set                          |                                                                      |                                                 |
| 2nd Set                           |                                                                      |                                                 |
|                                   |                                                                      |                                                 |
|                                   |                                                                      |                                                 |
|                                   |                                                                      |                                                 |
|                                   |                                                                      |                                                 |
|                                   |                                                                      |                                                 |
|                                   |                                                                      |                                                 |
|                                   |                                                                      |                                                 |
| <b>₽</b>                          | -                                                                    | (i)                                             |
| New Session                       | Print                                                                | Help                                            |
|                                   |                                                                      | Saving screenshot<br>Screenshot is being saved. |
| <u> </u>                          | ChourManu                                                            | Looir                                           |
| TOYOTA V48 90 > 16PIN DI C/Europe | and Other) > Automatically Searc 0 > Un to 08/2014 > System Selectic | n > Chassis > Tire Pressure Monitor             |
| Main Rat                          |                                                                      |                                                 |
| Man Set                           |                                                                      |                                                 |
| 2nd Set                           |                                                                      |                                                 |
|                                   | Main Set                                                             |                                                 |
|                                   | Press OK to begin the registration process.                          |                                                 |
|                                   |                                                                      |                                                 |
|                                   | OK Cancel                                                            |                                                 |
|                                   |                                                                      |                                                 |
|                                   |                                                                      |                                                 |
|                                   |                                                                      |                                                 |
| <b>_</b>                          |                                                                      | (i)                                             |
| New Session                       | Print                                                                | Help                                            |

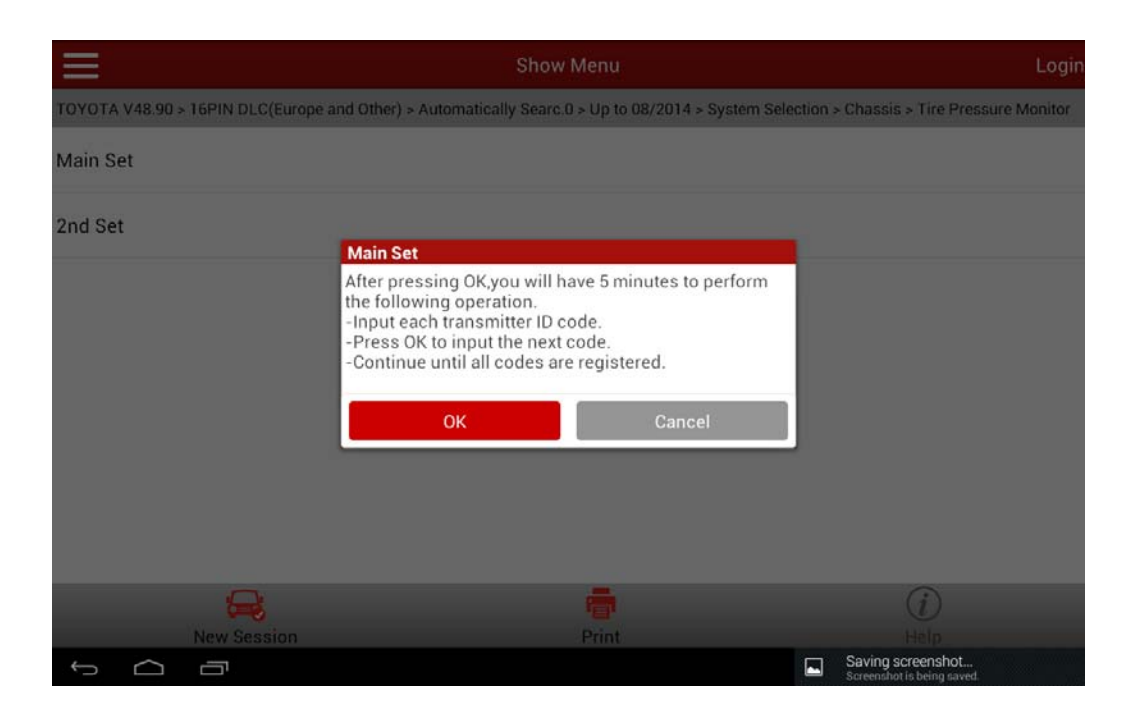

| =                                | Show                                                                                               | Menu                         | Login                                       |
|----------------------------------|----------------------------------------------------------------------------------------------------|------------------------------|---------------------------------------------|
| TOYOTA V48.90 > 16PIN DLC(Europe | and Other) > Automatically Searc.0                                                                 | ) > Up to 08/2014 > System : | Selection > Chassis > Tire Pressure Monitor |
| Main Set                         |                                                                                                    |                              |                                             |
| 2nd Set                          | Main Set<br>Input the transmitter ID code<br>ID Code:<br>Total Tires:5<br>Registered Tires:0<br>OK | e.                           |                                             |
| <b>_</b>                         |                                                                                                    | -                            | (i)                                         |
| New Session                      |                                                                                                    | Print                        | Help<br>Saving screenshot                   |
| New Session                      |                                                                                                    | Print                        | ()<br>Help<br>Savino screenshot.            |

20). Input the ID1-ID5 codes according to the replacement of the tire pressure sensors. As ID1 is not replaced, input the original ID1 code "1234567".

| $\equiv$      |                    | Show                                                                                                    | Menu                          | 1                                               | _ogin |
|---------------|--------------------|----------------------------------------------------------------------------------------------------|-------------------------------|-------------------------------------------------|-------|
| TOYOTA V48.90 | > 16PIN DLC(Europe | and Other) > Automatically Searc.                                                                        | 0 > Up to 08/2014 > System Se | election > Chassis > Tire Pressure Mo           | nitor |
| Main Set      |                    |                                                                                                    |                               |                                                 |       |
| 2nd Set       |                    | Main Set<br>Input the transmitter ID cod<br>ID Code:1234567<br>Total Tires:5<br>Registered Tires:1<br>OK | e.<br>Cancel                  |                                                 |       |
|               | New Session        |                                                                                                    | Print                         |                                                 |       |
| Ĵ             |                    |                                                                                                    |                               | Saving screenshot<br>Screenshot is being saved. |       |

21). Input the ID2 code. As the ID2 tire pressure sensor is replaced, input the new code "1234567". See Picture 2 for the new code and Picture 11 for the operation interface.

|                                  | <u>A</u> A                                                                                                    |                                      |
|----------------------------------|----------------------------------------------------------------------------------------------------|--------------------------------------|
| $\equiv$                         | Show Menu                                                                                                    | Login                                |
| TOYOTA V48.90 > 16PIN DLC(Europe | and Other) > Automatically Searc.0 > Up to 08/2014 > System Selection                                             | on > Chassis > Tire Pressure Monitor |
| Main Set                         |                                                                                                    |                                      |
| 2nd Set                          | Main Set<br>Input the transmitter ID code.<br>ID Code:9abcdef<br>Total Tires:5<br>Registered Tires:2<br>OK Cancel |                                      |
| New Session                      | Print                                                                                                    | (j)<br>Help                          |
|                                  |                                                                                                    | 🖪 🖃 10:31 🖘 🛢                        |

| Ш                  |                | Show Menu               |               |                  |                |                |                  | Login                         |
|--------------------|----------------|-------------------------|---------------|------------------|----------------|----------------|------------------|-------------------------------|
| TOYOTA V48.90 > 16 | PIN DLC(Europe | and Other) ><br>Main Se | Automatically | / Searc.0 > Up t | o 08/2014 > Sv | stem Selection | n > Chassis > Ti | ire Pressure Monitor          |
| Main Set           |                | Please in               | nput 7 chara  | cters:'0''9'o    | r'a''f'.       |                |                  |                               |
| 2nd Set            |                | 1234567                 |               |                  |                | _              |                  |                               |
| 2.00 000           |                |                         | OK            |                  | Cancel         |                |                  |                               |
|                    | R              |                         |               | 7                |                |                | (i               | )                             |
| N                  | ew Session     |                         |               | Print            | ŧ              |                | He               | lp:                           |
|                    |                |                         | <b>—</b>      | ٩I               | •              | Ŷ              |                  | <del>ه</del> ا ۷ <sup>6</sup> |
| 1                  | 2 3            |                         | 4             | 5                | 5              | 7              | в                | 9 0                           |
| ~                  | @              | #                       | *             | (                | )              | =              | ?                | \$                            |
| %                  | :              | ;                       | &             | ,                | •              | 1              | ~                | ×                             |
| 符                  |                | ,                       | /             | <b></b>          |                | +              | -                | ÷                             |
| $\sim$ $\Box$      |                |                         |               |                  |                |                | -                | 10:30 🕫 🕯 🗎                   |

22). Input the original ID3 code "07654321".

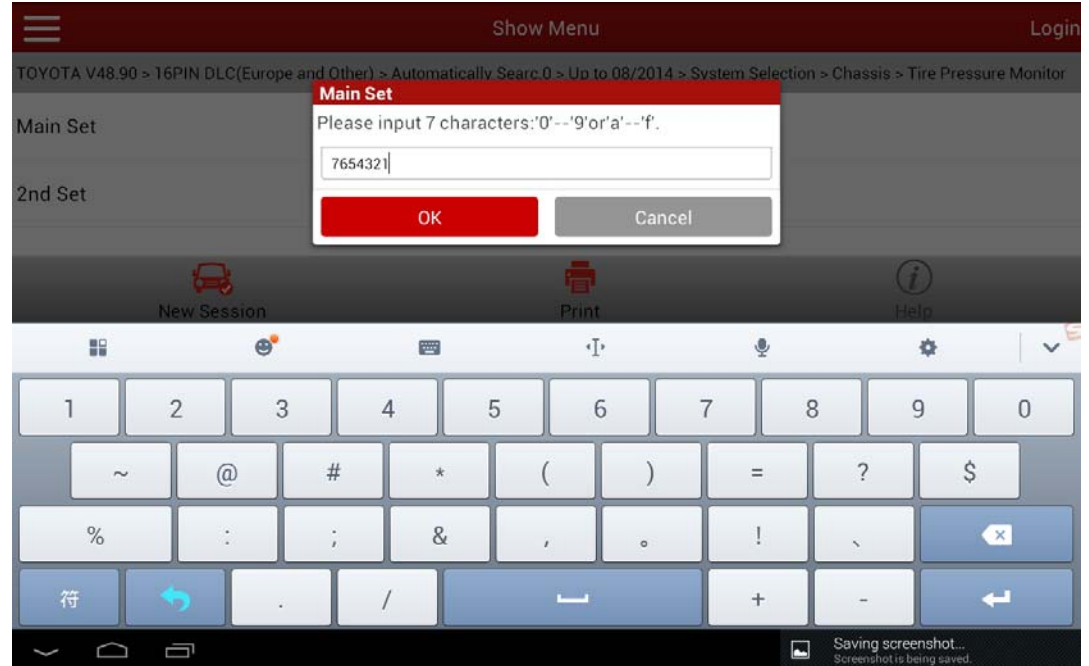

23). Input the original ID4 code "9fedcba".

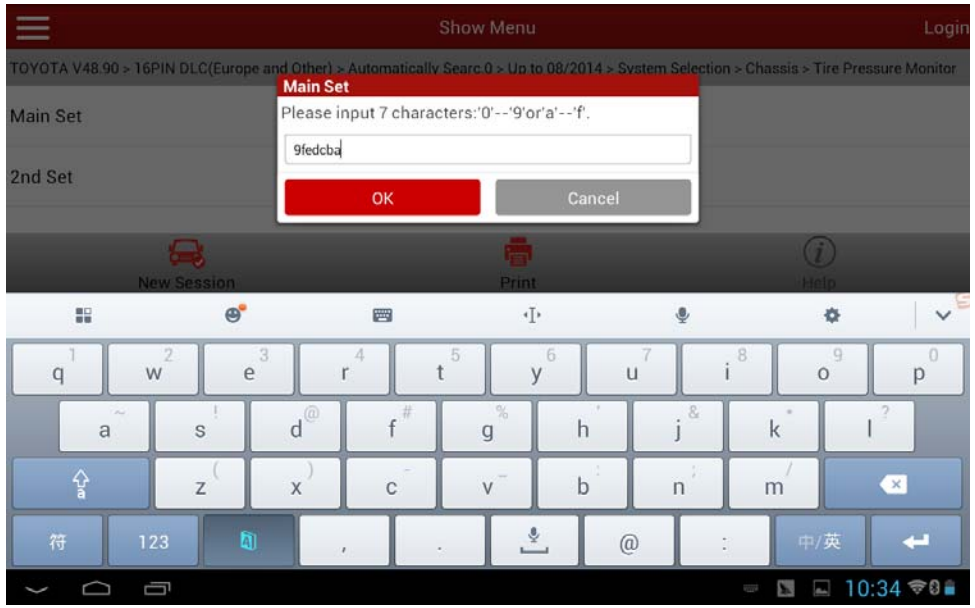

#### 24). Input the original ID5 code "1234abc".

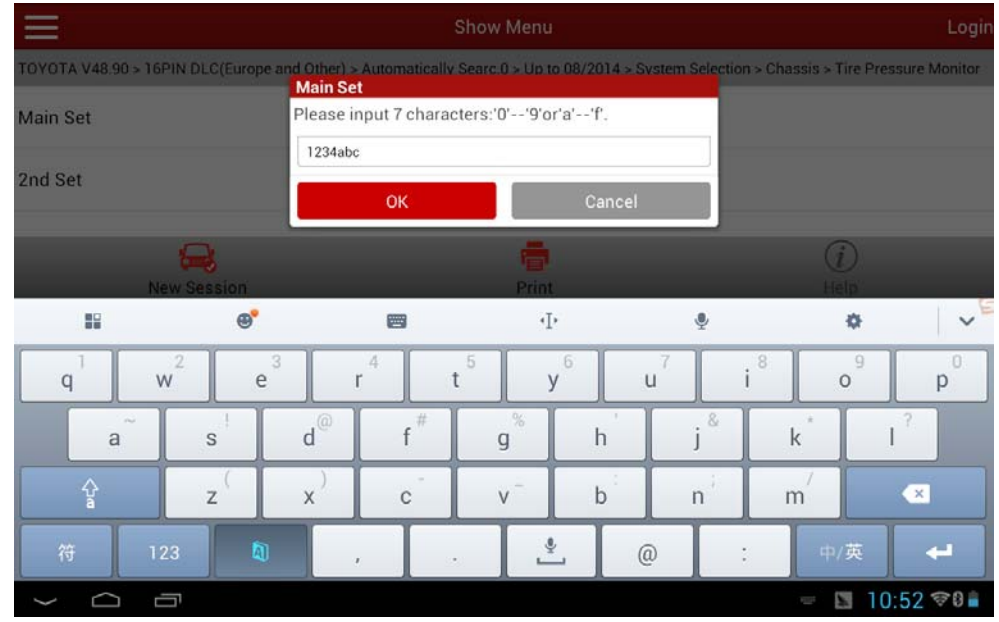

25). After successful entry, it prompts "ID login completed".

| $\equiv$                         | Show Menu                                                          |                                        |
|----------------------------------|--------------------------------------------------------------------|----------------------------------------|
| TOYOTA V48.90 > 16PIN DLC(Europe | and Other) > Automatically Searc.0 > Up to 08/2014 > System Select | tion > Chassis > Tire Pressure Monitor |
| Main Set                         |                                                                    |                                        |
| 2nd Set                          |                                                                    |                                        |
|                                  | Main Set<br>ID Registration is complete.<br>OK                     |                                        |
|                                  | -                                                                  |                                        |
|                                  | Print                                                              | Heip<br>I I 10:34 ≎0 🕯                 |

26).Read the data streams of ID1-ID5 again to confirm each ID code has been successfully written.

| $\equiv$                                            | Data Stream                                         | Login                             |
|-----------------------------------------------------|-----------------------------------------------------|-----------------------------------|
| TOYOTA V48.90 > 16PIN DLC(Europe and Other) > Autom | atically Searc.0 > Up to 08/2014 > System Selection | > Chassis > Tire Pressure Monitor |
| Name                                                | Value                                               | Unit                              |
| Registered ID1 Code                                 | 01234567                                            |                                   |
| Registered ID2 Code                                 | 09abcdef                                            |                                   |
| Registered ID3 Code                                 | 07654321                                            |                                   |
| Registered ID4 Code                                 | 09fedcba                                            |                                   |

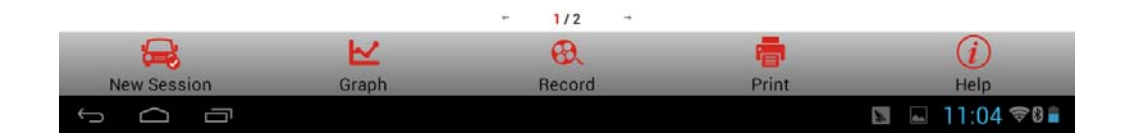

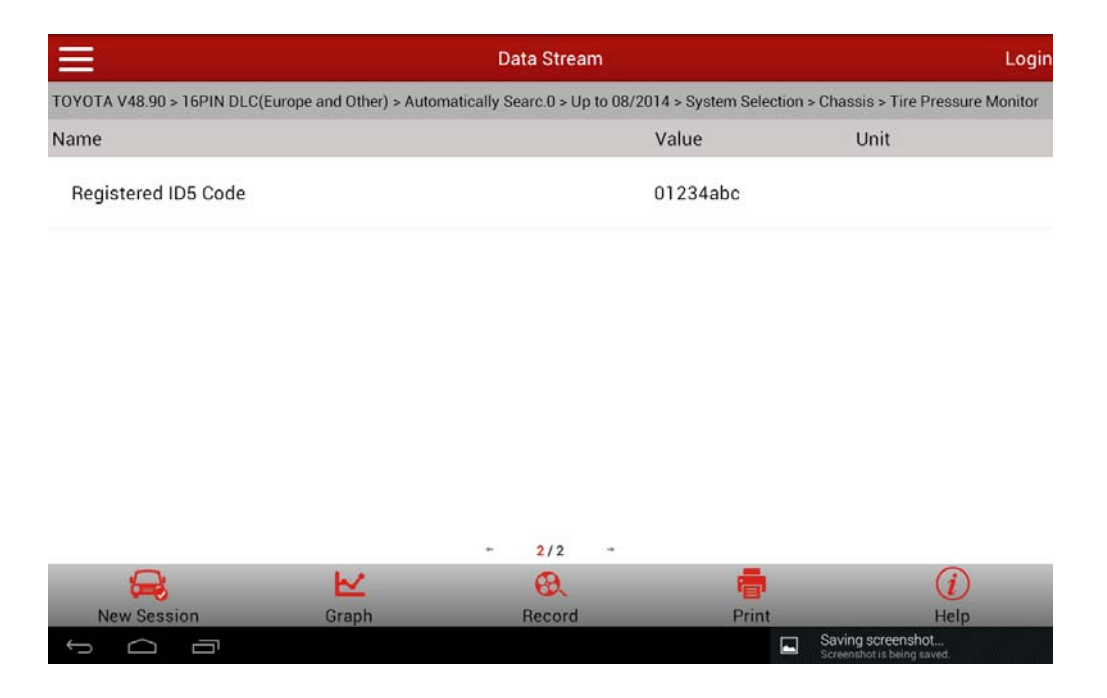

27). Drive the vehicle, everything is normal. Problem has been solved.

LAUNCH is dedicated to pursuing good functions and addressing customer needs. Follow LAUNCH, you will "make a little progress every day"!

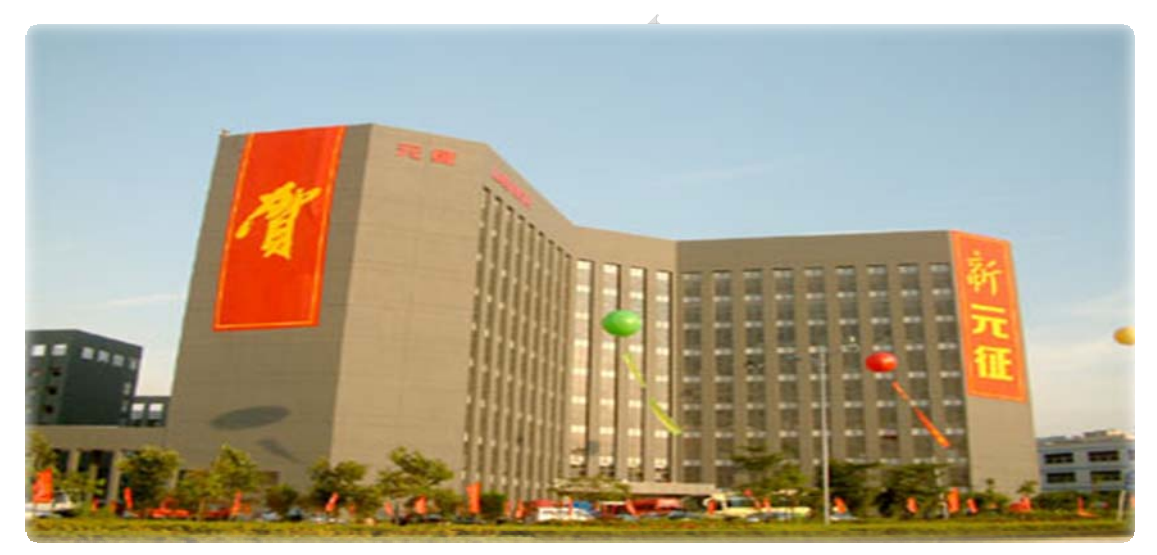